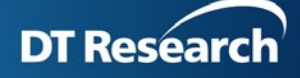

## How to make OS regularly reboot

## **Background:**

Customer wants to reboot OS everyday, but can't accept 30 minutes off for the players via power off/power on schedule setting.

## Solution:

Use Windows Task Scheduler to reboot OS everyday.

## Steps:

| NOTE:                                                                                          |
|------------------------------------------------------------------------------------------------|
| The sample is for DT device with WES7 OS, you can use similar steps for DT device with XPE OS. |
|                                                                                                |

1. Open Task Scheduler from start->All Programs->Accessories->System tools->Task Scheduler.

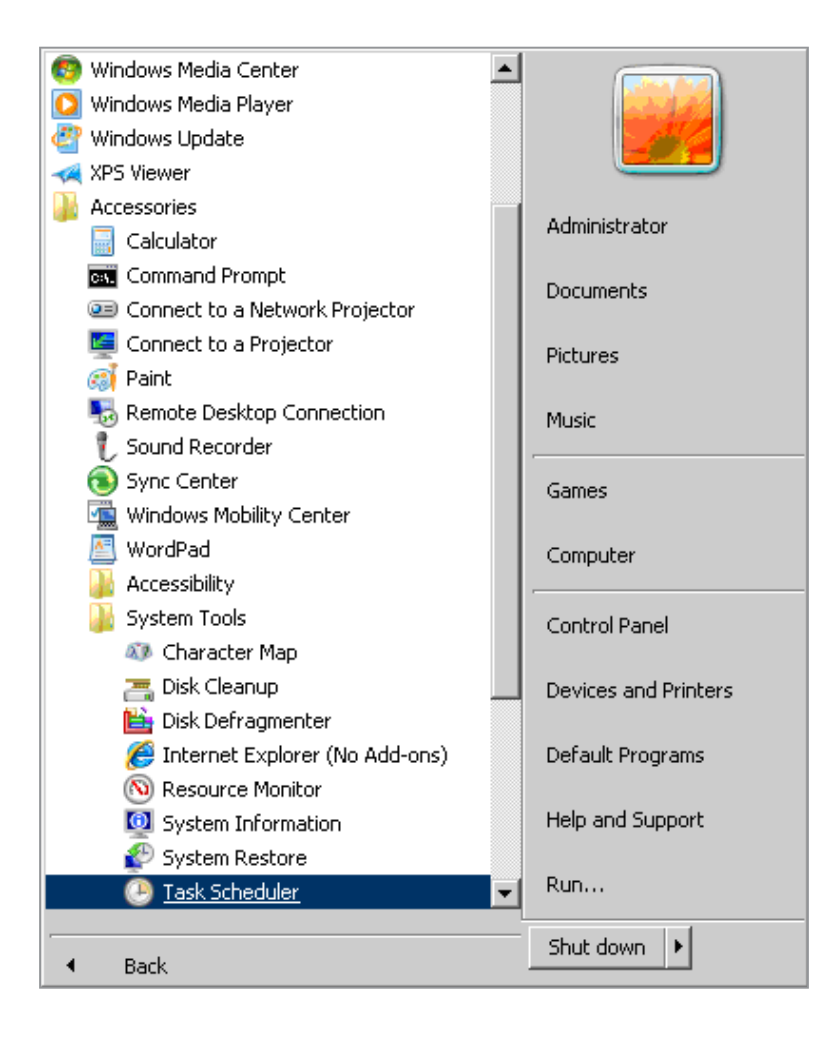

 $2. \ \ \, {\rm New}$  a Basic Task via Create Basic Task Wizard. Input the task name then click Next button.

| Create Basic Task Wizard                           |                                                                     |                                                    |                                      |                                     |                                  | X                              |
|----------------------------------------------------|---------------------------------------------------------------------|----------------------------------------------------|--------------------------------------|-------------------------------------|----------------------------------|--------------------------------|
| Create a Basic Tasi                                | ĸ                                                                   |                                                    |                                      |                                     |                                  |                                |
| Create a Basic Task<br>Trigger<br>Action<br>Finish | Use this wizarc<br>such as multip<br>N <u>a</u> me:<br>Description: | I to quickly sched<br>le task actions of<br>reboot | dule a common t<br>triggers, use the | ask. For more ac<br>Create Task con | dvanced option<br>nmand in the A | s or settings<br>actions pane. |
|                                                    |                                                                     |                                                    |                                      | < <u>B</u> ack                      | Next >                           | Cancel                         |

3. Select Daily then click Next button.

| Create Basic Task Wizard                           |                                                                                                    |                | ×                     |
|----------------------------------------------------|----------------------------------------------------------------------------------------------------|----------------|-----------------------|
| 迿 Task Trigger                                     |                                                                                                    |                |                       |
| Create a Basic Task<br>Trigger<br>Action<br>Finish | <ul> <li>When do you want the task to start?</li> <li>Daily</li> <li>Weekly</li> <li>Monthly</li> <li>One time</li> <li>When the computer starts</li> <li>When I log on</li> <li>When a specific event is logged</li> </ul> |                |                       |
|                                                    |                                                                                                    | < <u>B</u> ack | <u>N</u> ext > Cancel |

4. Set the start time, please set it carefully because OS will reboot at this time everyday. Then click Next button.

| Create Basic Task Wizard |                                |                            | X                 |
|--------------------------|--------------------------------|----------------------------|-------------------|
| baily Daily              |                                |                            |                   |
| Create a Basic Task      |                                |                            |                   |
| Triager                  | <u>S</u> tart:   4/15/2013 🔄 🏛 | 59:40 PM 📑 🗆 Synchronize a | across time zones |
| Daily                    |                                |                            |                   |
| Action                   | Re <u>c</u> ur every: 1- days  |                            |                   |
| Finish                   |                                |                            |                   |
|                          |                                |                            |                   |
|                          |                                |                            |                   |
|                          |                                |                            |                   |
|                          |                                |                            |                   |
|                          |                                |                            |                   |
|                          |                                |                            |                   |
|                          |                                |                            |                   |
|                          |                                |                            |                   |
|                          |                                |                            |                   |
|                          |                                |                            |                   |
|                          |                                |                            |                   |
|                          |                                | < Back                     | Next > Cancel     |
|                          |                                | <u></u>                    |                   |

5. Select Start a program then click Next button.

| Create Basic Task Wizard | X                                            |
|--------------------------|----------------------------------------------|
| Action                   |                                              |
| Create a Basic Task      |                                              |
| Trigger<br>Daily         | What action do you want the task to perform? |
| Action                   | Start a program                              |
| Finish                   | O Send an e-mail                             |
|                          | O Display a <u>m</u> essage                  |
|                          |                                              |
|                          |                                              |
|                          |                                              |
|                          |                                              |
|                          |                                              |
|                          |                                              |
|                          |                                              |
|                          |                                              |
|                          | < <u>B</u> ack <u>N</u> ext > Cancel         |

6. Input or find "C:\Windows\System32\shutdown.exe" via Browse button. Input "-r" in Add arguments filed. Then click Next button

| Create Basic Task Wizard   |                                                             |                         |                 |
|----------------------------|-------------------------------------------------------------|-------------------------|-----------------|
| 🔟 Start a Program          |                                                             |                         |                 |
| Create a Basic Task        |                                                             |                         |                 |
| Trigger<br>Daily<br>Action | <u>P</u> rogram/script:<br>C:\Windows\System32\shutdown.exe |                         | B <u>r</u> owse |
| Start a Program            | <u>A</u> dd arguments (optional):                           | -r                      |                 |
| Finish                     | S <u>t</u> art in (optional):                               |                         |                 |
|                            |                                                             |                         |                 |
|                            |                                                             |                         |                 |
|                            |                                                             |                         |                 |
|                            |                                                             |                         |                 |
|                            |                                                             |                         |                 |
|                            |                                                             |                         |                 |
|                            |                                                             |                         |                 |
|                            |                                                             |                         |                 |
|                            |                                                             | < <u>B</u> ack <u>N</u> | ext > Cancel    |

7. In this page, check the setting is what you want then click Finish button.

| Create Basic Task Wizard                                |                                                 |                                                                                                    |
|---------------------------------------------------------|-------------------------------------------------|----------------------------------------------------------------------------------------------------|
| 5 Summary                                               |                                                 |                                                                                                    |
| Create a Basic Task                                     |                                                 |                                                                                                    |
| Trigger<br>Daily<br>Action<br>Start a Program<br>Finish | Name:<br>Description:                           | reboot                                                                                                    |
|                                                         | Trigger:<br>Action:<br>Open the<br>When you cli | Daily; At 10:59 PM every day Start a program; C:\Windows\System32\shutdown.exe -r Properties dialog for this task when I click Finish ck Finish, the new task will be created and added to your Windows schedule.           < Back         Einish         Cancel |

From now, the OS will reboot automatically everyday at the time set by you.